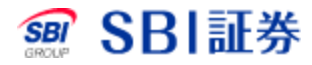

# 国内株式(信用) 返済売注文

### <u>国内株式(信用) 返済売注文</u>

#### 取引画面から取引する場合の1~3

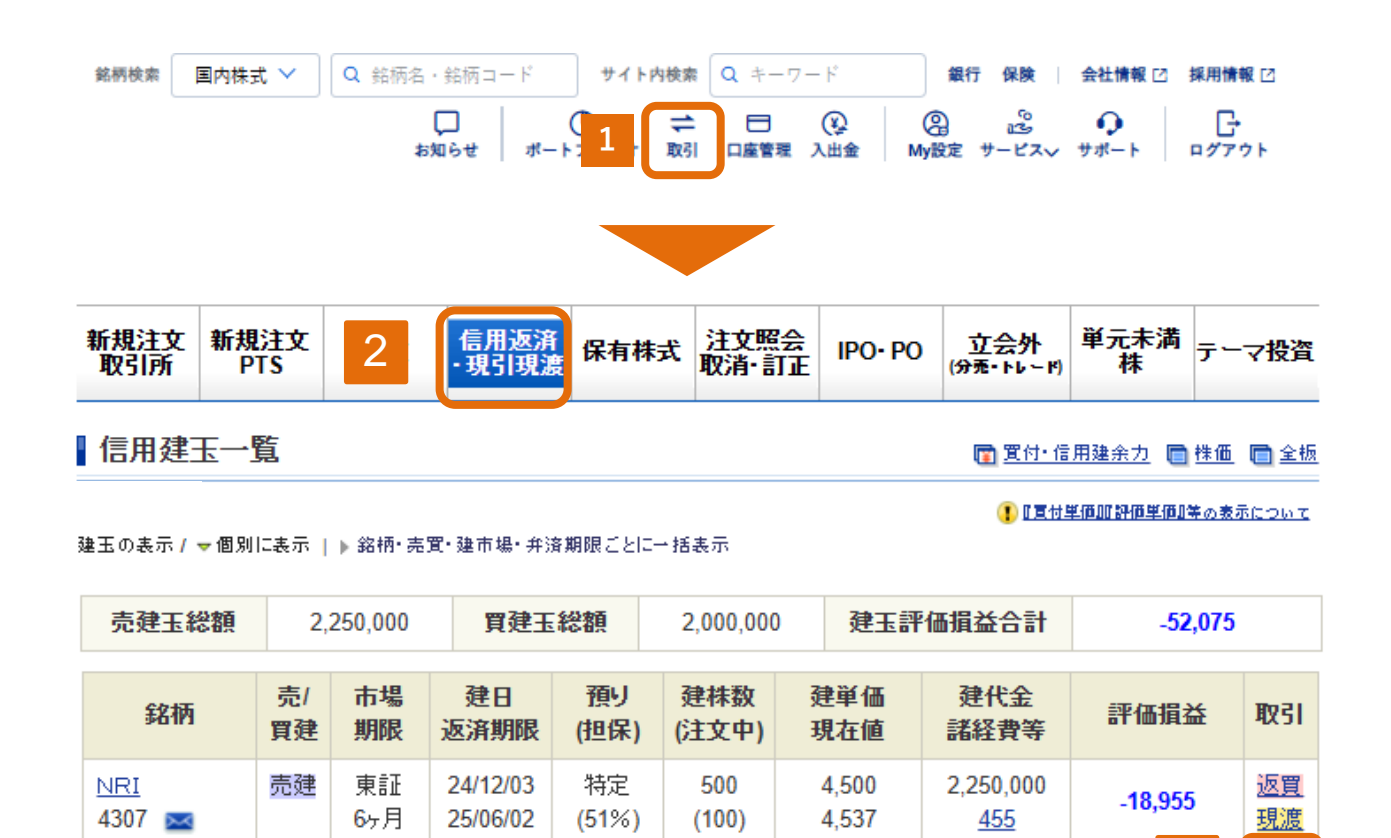

3

-33

2.000.000

620

4.000

3.935

返売

現归

1 取引のタブをクリックしてください。

東証

6ヶ月

冒建

SBI

8473 🔜

2 信用返済・現引現渡をクリックしてください。

24/12/03

25/06/02

特定

(51%)

500

3 返済をしたい銘柄の「返売」をクリックしてください。

## <u>国内株式(信用) 返済売注文</u>

#### 保有銘柄画面から取引する場合1~3

| 銘柄検索 国内株:            | 式 <b>~</b>                                                         | Q 銘柄名     | ・銘柄コード               | サイト                | <b>内検索</b> Q キ | ーワード            | 銀行保険                                                      | 会社情報 🖸 採         | 用情報 🖸             |
|----------------------|--------------------------------------------------------------------|-----------|----------------------|--------------------|----------------|-----------------|-----------------------------------------------------------|------------------|-------------------|
|                      |                                                                    | ħ         | ロー  <br>知らせ   ポー     | <b>()</b><br>トフォリオ |                | ∃ (¥)<br>奮理 入出金 | ②     ③     ③     ③     ③     ③     ⑤     My設定 サービス     ▽ | ●<br>/ サポート □    | ₽<br>⁄7791        |
| _                    | _                                                                  |           |                      |                    |                | -               |                                                           |                  |                   |
| <u> サマリー 【保</u> 2    |                                                                    | 「用建玉      | 買付余力                 | 信用建余)              | 力(代用有          | 価証券 🤇 貸核        | ŧ (ST                                                     |                  |                   |
| 信用建玉一覧               |                                                                    |           |                      |                    |                |                 |                                                           | リアル委割            | 保証金室              |
|                      |                                                                    |           |                      |                    | 0 0            | 置付単価加評価単価       | <u>勝の表示について</u>                                           | <u> € CSV分</u> け | <u>104-18</u>     |
| 建玉の表示 / マ 個)         | 別に表示                                                               | ▶ 銘柄·売    | 5買・建市場・弁済            | 朝限ごとは              | 一括表示           |                 |                                                           |                  |                   |
| 売建玉総額                |                                                                    | 1,800,000 | 買建王                  | 総額                 | 1,600,0        | 00 建            | 玉評価損益合計                                                   | -87,75           | 9                 |
| 銘柄                   | 売/<br>買建                                                           | 市場<br>期限  | 建日<br>返済期限           | 預り<br>(担保)         | 建株数<br>(注文中)   | 建単価<br>現在値      | 建代金<br>諸経費等                                               | 評価損益             | 取引                |
| <u>NRI</u><br>4307 🖂 | 売建                                                                 | 東証<br>6ヶ月 | 24/12/03<br>25/06/02 | 特定<br>(51%)        | 400            | 4,500<br>4,743  | 1,800,000<br><u>648</u>                                   | -97,848          | <u>返買</u><br>現渡   |
| <u>SBI</u><br>8473 💌 | 買建                                                                 | 東証<br>6ヶ月 | 24/12/03<br>25/06/02 | 特定<br>(51%)        | 400            | 4,000<br>4,028  | 1,600,000<br><u>1,111</u>                                 | 3,               | <u>返売</u><br>3351 |
|                      | 倒く担保>欄表記<br>※1 増担保規制、※2 レバレッジ型ETF等の保証金適用、※3 増担保規制、レバレッジ型ETF等の保証金適用 |           |                      |                    |                |                 |                                                           |                  |                   |

- 1 口座管理のタブをクリックしてください。
- 2 信用建玉をクリックしてください。
- 3 返済をしたい銘柄の「返売」をクリックしてください。

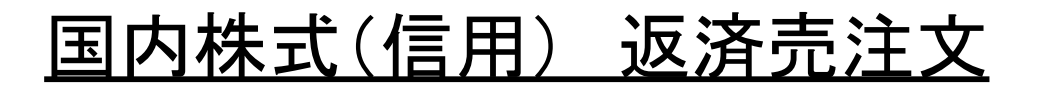

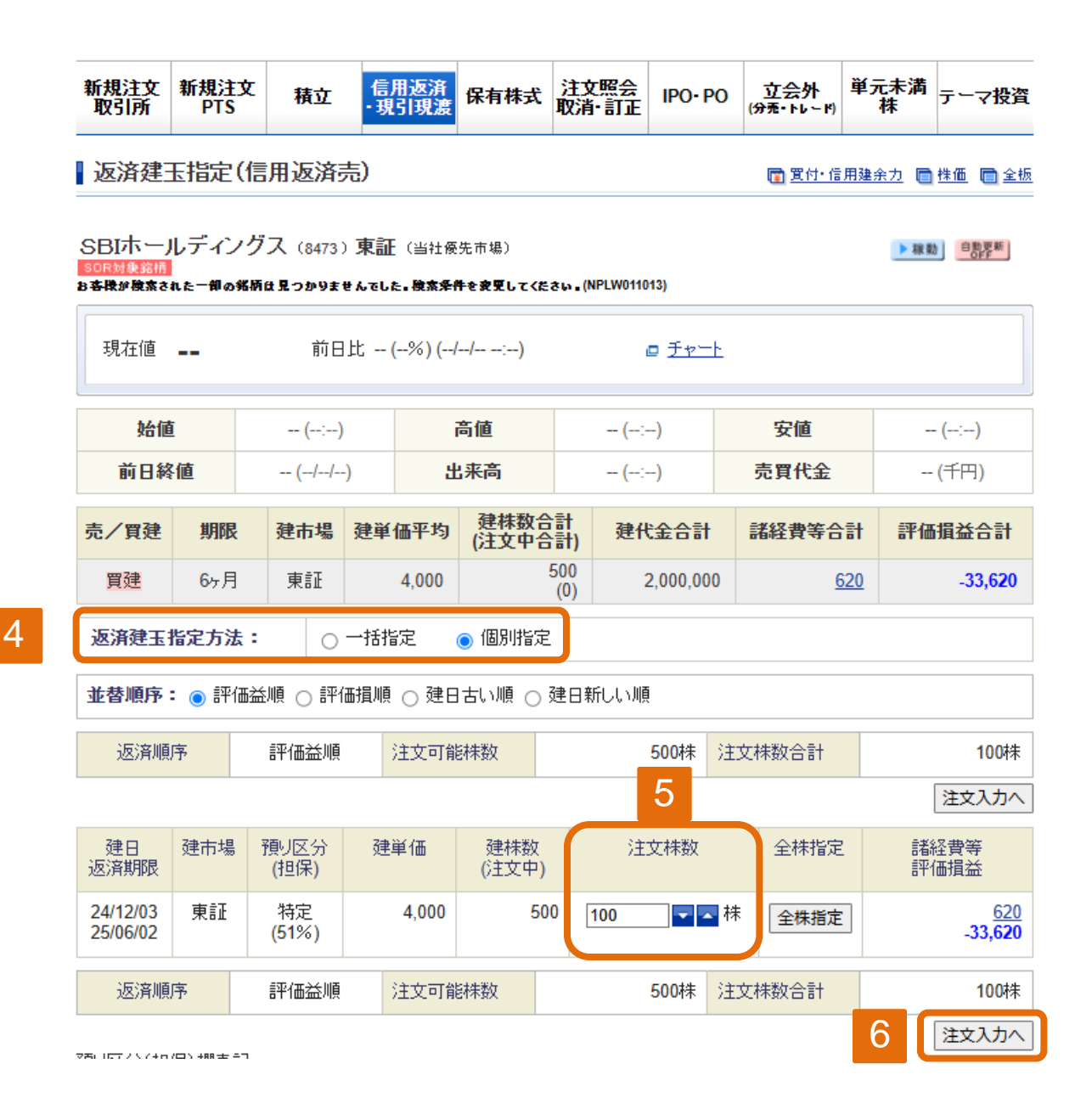

- 4 返済建玉指定方法を選択してください。
- 5 個別指定の場合、返済したい建玉の注文株数を入力してください。
- 6 「注文入力へ」をクリックしてください。

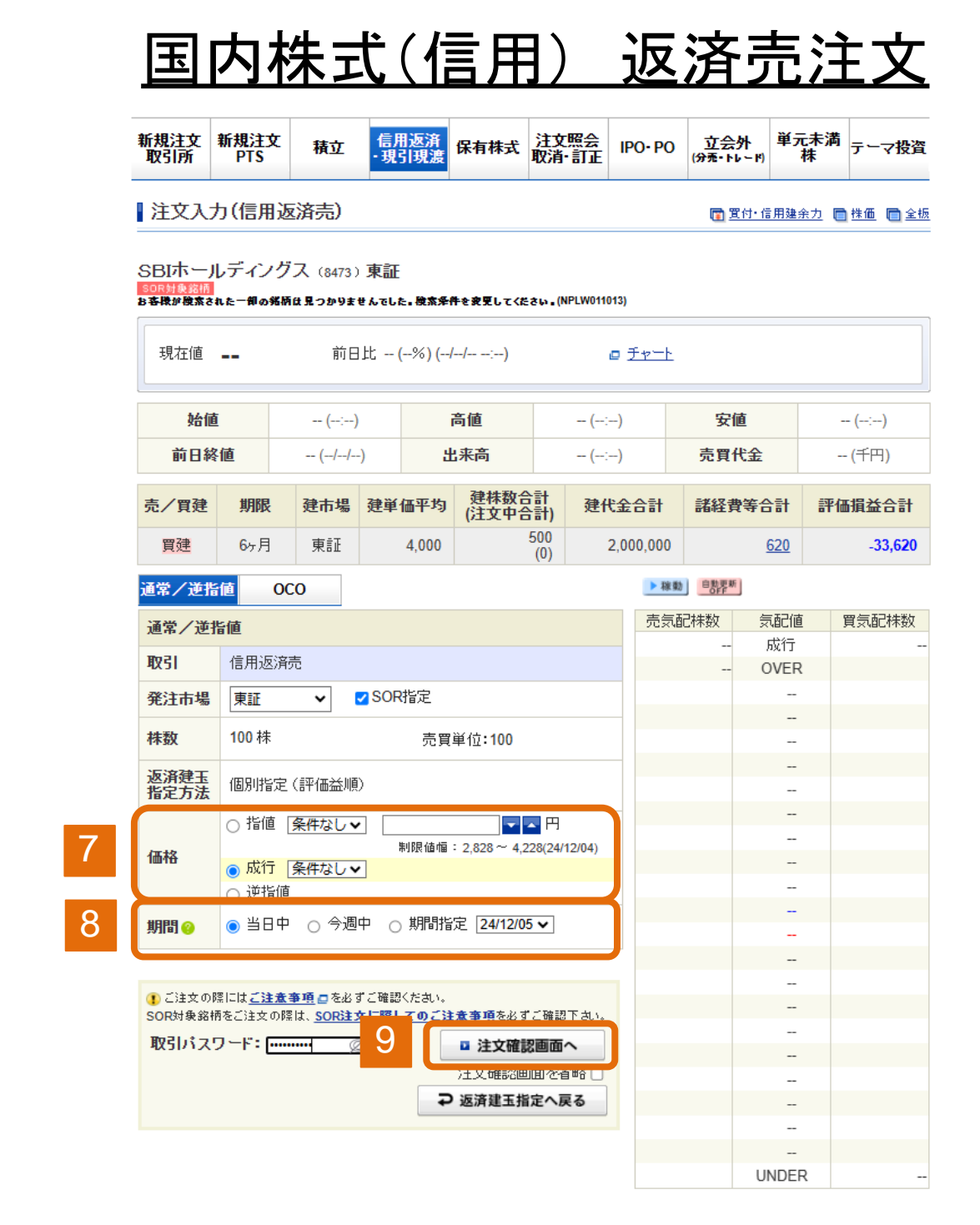

- 7 注文方法を選択してください。 ※指値注文の場合は注文値段を入力してください。
- 8 注文期間を入力してください。
- 9 取引パスワードを入力後、「注文確認画面へ」をクリックしてください。 ※「注文確認画面を省略」にチェックをした場合は注文確認画面は 省略されます。

# <u> 国内株式(信用) 返済売注文</u>

| 新規注文<br>取引所 | 新規注文<br>PTS | 積立 | 信用返済<br>• 現引現渡 | 保有株式 | 注文照会<br>取消·訂正 | IPO• PO | 立会外<br><sub>(分売・トレード)</sub> | 単元未満<br>株 | テーマ投資 |
|-------------|-------------|----|----------------|------|---------------|---------|-----------------------------|-----------|-------|
|             |             |    |                |      |               |         |                             |           |       |

| 注文確認(信用返済売)

むい。

⊋ 注文入力画面へ影

🛅 置付・信用建余力 同 株価 同 全板

更新

SBIホールディングス (8473) 東証 (当社優先市場)

| 現在値 3,936 ↑ 前日比 -55 (-1.38%) (24/12/04 13:54) |                  |     |                   |      |                |  |
|-----------------------------------------------|------------------|-----|-------------------|------|----------------|--|
| 始値                                            | 3,975 (09:00)    | 高値  | 3,982 (09:00)     | 安値   | 3,917 (13:12)  |  |
| 前日終値                                          | 3,991 (24/12/03) | 出来高 | 1,195,100 (13:54) | 売買代金 | 4,717,326 (千円) |  |

|                                 | ご注文内容                       | 売気配株数   | 気配値   | 買気配株数   |
|---------------------------------|-----------------------------|---------|-------|---------|
|                                 | C/14/78                     |         | 成行    |         |
| 注文種別                            | 通常注文                        | 588,200 | OVER  |         |
| 1508                            | 信用返済高(制度信用/6ヶ月)             | 3,000   | 3,945 |         |
| 16.24                           |                             | 6,300   | 3,944 |         |
| 銘柄コード                           | 8473                        | 2,800   | 3,943 |         |
| 銘柄                              | SBIホールディングス                 | 6,900   | 3,942 |         |
| 79:+-+-18                       | 200                         | 3,600   | 3,941 |         |
| <b>光</b> 注巾場                    | SUR                         | 4,700   | 3,940 |         |
| 株数                              | 100 株                       | 3 100   | 3,939 |         |
| 返済建玉                            |                             | 2 400   | 3,937 |         |
| 指定方法                            | 1回历时首定(計1曲金川県)              | 600     | 3,936 |         |
| 執行条件                            | 成行                          |         | 3,935 | 1,900   |
| (正校                             |                             |         | 3,934 | 2,900   |
| 10078                           | -                           |         | 3,933 | 15,500  |
| 期間                              | 当日注文                        |         | 3,932 | 2,400   |
|                                 |                             |         | 3,931 | 2,300   |
|                                 | 概算注文見積                      |         | 3,930 | 3,900   |
| 見積価格                            | 2,828 円                     |         | 3,929 | 2,700   |
|                                 |                             |         | 3,928 | 1,900   |
| 概算約定代金                          | 282,800 円                   |         | 3,927 | 1,800   |
| <b>把</b> 筲謎经费等                  | 280 円                       |         | 3,926 | 2,300   |
| INSTRUCT SC VI                  |                             |         | UNDER | 302,000 |
| 概算譲渡益税                          | 0円                          |         |       |         |
| 概算損益金                           | -117,480 円                  |         |       |         |
|                                 | 注文後の信用建余力                   |         |       |         |
|                                 | 13,191,945 円                |         |       |         |
| <ol> <li>SOR対象銘柄をご注:</li> </ol> | 文の際は、SOR注文に際してのご注意事項を必ずご確認下 |         |       |         |

10 注文内容を確認後、「注文発注」をクリックして、注文完了と なります。

□ 注文発注

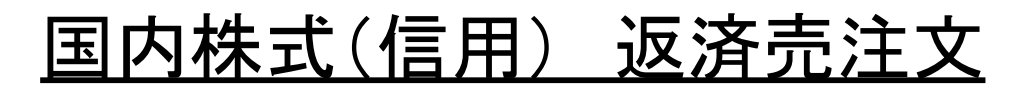

| 新規注文<br>取引所 | 新規注文<br>PTS | 積立 | 信用返済<br>• 現引現渡 | 保有株式 | 注文照会<br>取消·訂正 | IPO- PO | 立会外<br>(分売・トレード) | 単元未満<br>株 | テーマ投資 |
|-------------|-------------|----|----------------|------|---------------|---------|------------------|-----------|-------|
|-------------|-------------|----|----------------|------|---------------|---------|------------------|-----------|-------|

| 注文受付(信用返済売)

#### ご注文を受け付けました。

| ご注文内容    |                 |  |  |  |  |  |  |
|----------|-----------------|--|--|--|--|--|--|
| 受付時間     | 24/12/04 13:54  |  |  |  |  |  |  |
| 注文番号     | 7               |  |  |  |  |  |  |
| 注文種別     | 通常注文            |  |  |  |  |  |  |
| 取引       | 信用返済売(制度信用/6ヶ月) |  |  |  |  |  |  |
| 銘柄コード    | 8473            |  |  |  |  |  |  |
| 銘柄       | SBIホールディングス     |  |  |  |  |  |  |
| 発注市場     | SOR             |  |  |  |  |  |  |
| 株数       | 100 株           |  |  |  |  |  |  |
| 返済建玉指定方法 | 個別指定(評価益順)      |  |  |  |  |  |  |
| 執行条件     | 成行              |  |  |  |  |  |  |
| 価格       |                 |  |  |  |  |  |  |
| 期間       | 当日注文            |  |  |  |  |  |  |
|          |                 |  |  |  |  |  |  |

11 注文完了後、注文照会をクリックすることで注文状況を確認する ことができます。